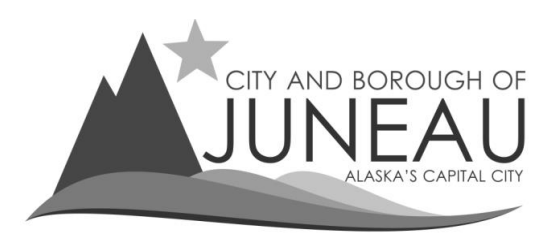

## **Using the Reports Feature**

- **1.** After logging into your profile:
  - Go to "Reports" on the menu bar
  - Select "Current Year" or "Previous Year" to see all the periods filed for that year.
    - If you have multiple accounts attached to your profile, this report will show all the periods filed for every account.

**NOTE:** This report can take up to a minute to process.

|                                   |            |                       | testaccountone |
|-----------------------------------|------------|-----------------------|----------------|
| Online Services Manage My Profile | Procedures | Reports Sign out      |                |
| Version: 5.1.1407.769             |            | Current Year Returns  |                |
|                                   |            | Previous Year Returns |                |
|                                   |            |                       |                |
|                                   |            |                       |                |
|                                   |            |                       |                |
|                                   |            |                       |                |
|                                   |            |                       |                |
|                                   |            |                       |                |
|                                   |            |                       |                |
|                                   |            |                       |                |

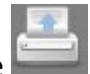

T.

2. When the report finishes running, you will only get a blank screen. You will have to click on the to download or open a PDF of the report.

|                                   |                    | testac   | countone             | Hello TEST A | COUNT ONE |
|-----------------------------------|--------------------|----------|----------------------|--------------|-----------|
| Online Services Manage My Profile | Procedures Reports | Sign Out |                      |              |           |
| Version: 5.1.1407.779             |                    |          |                      |              |           |
|                                   |                    |          |                      |              |           |
|                                   |                    |          |                      |              |           |
|                                   |                    |          |                      |              |           |
|                                   |                    |          |                      |              |           |
|                                   |                    | Pi       | revious Year Returns |              | . 1       |
|                                   |                    |          |                      |              |           |
|                                   |                    |          |                      |              |           |
|                                   |                    |          |                      |              |           |
|                                   |                    |          |                      |              |           |
|                                   |                    |          |                      |              |           |
|                                   |                    |          |                      |              |           |
|                                   |                    |          |                      |              |           |
|                                   |                    |          |                      |              |           |

**3.** Saving and Printing Reports.

- Click on the icon to open of download a PDF file of all the reports for the year you selected
- Save the PDF file to your computer
- Print hard copies from the PDF as needed.

| Do you want to open or save <b>ExportedReport.pdf</b> (107 KB) from <b>paycbj.ci.juneau.ak.us</b> ? | Open Save 🔻 Cancel 🗙 |
|----------------------------------------------------------------------------------------------------|----------------------|
|                                                                                                    |                      |